## **Uploading a document in Fermiworks**

Please follow the instructions (5 steps total) below to upload a document into Fermiworks.

- 1. Log into Fermiworks: https://wd5.myworkday.com/wday/authgwy/fermilab/login.htmld
  - a. Use the same username and password that you used previously to log in.
  - b. If you have trouble logging in:
    - i. Use the "Forgot Password" link, or
    - ii. Call the Service Desk: 630-840-2345
- 2. Once logged in, click on "Personal Information." Refer to the screenshot below.

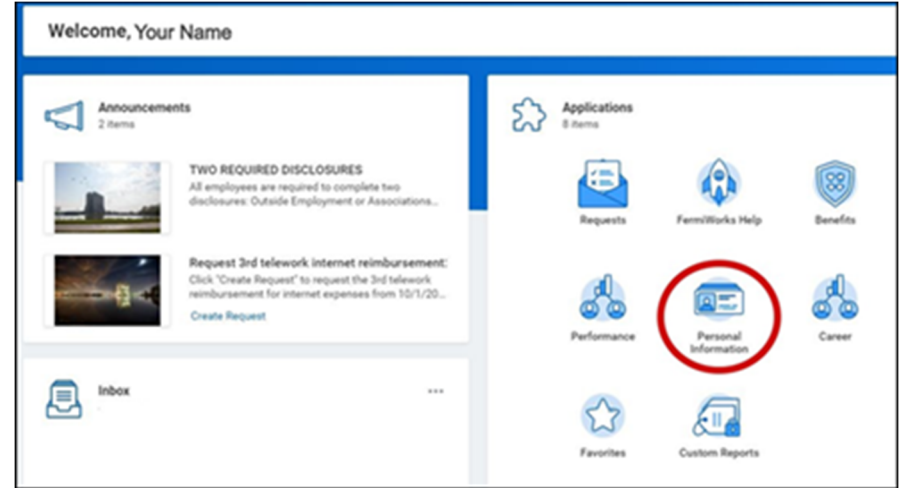

3. Next click on "Worker Documents." Refer to the screenshot below.

| Change              | View             |
|---------------------|------------------|
| Contact Information | About Me         |
| Emergency Contacts  | Worker Documents |
| Passports and Visas | Addresses        |
| Preferred Name      | Phone Numbers    |
|                     | Email Addresses  |

4. Select "Add" and choose "ID Verification" for the document category for each of the documents you upload.

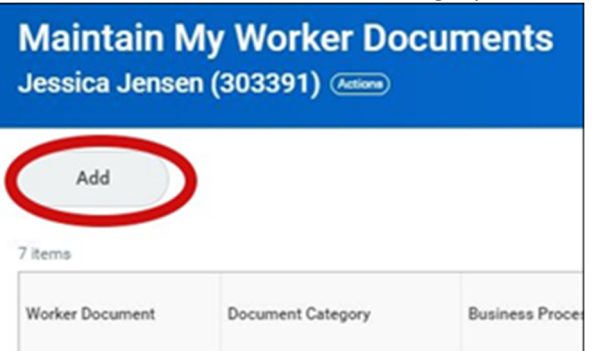

5. Alert the FNAP office (FNAP-Request@fnal.gov) when you have completed these steps.